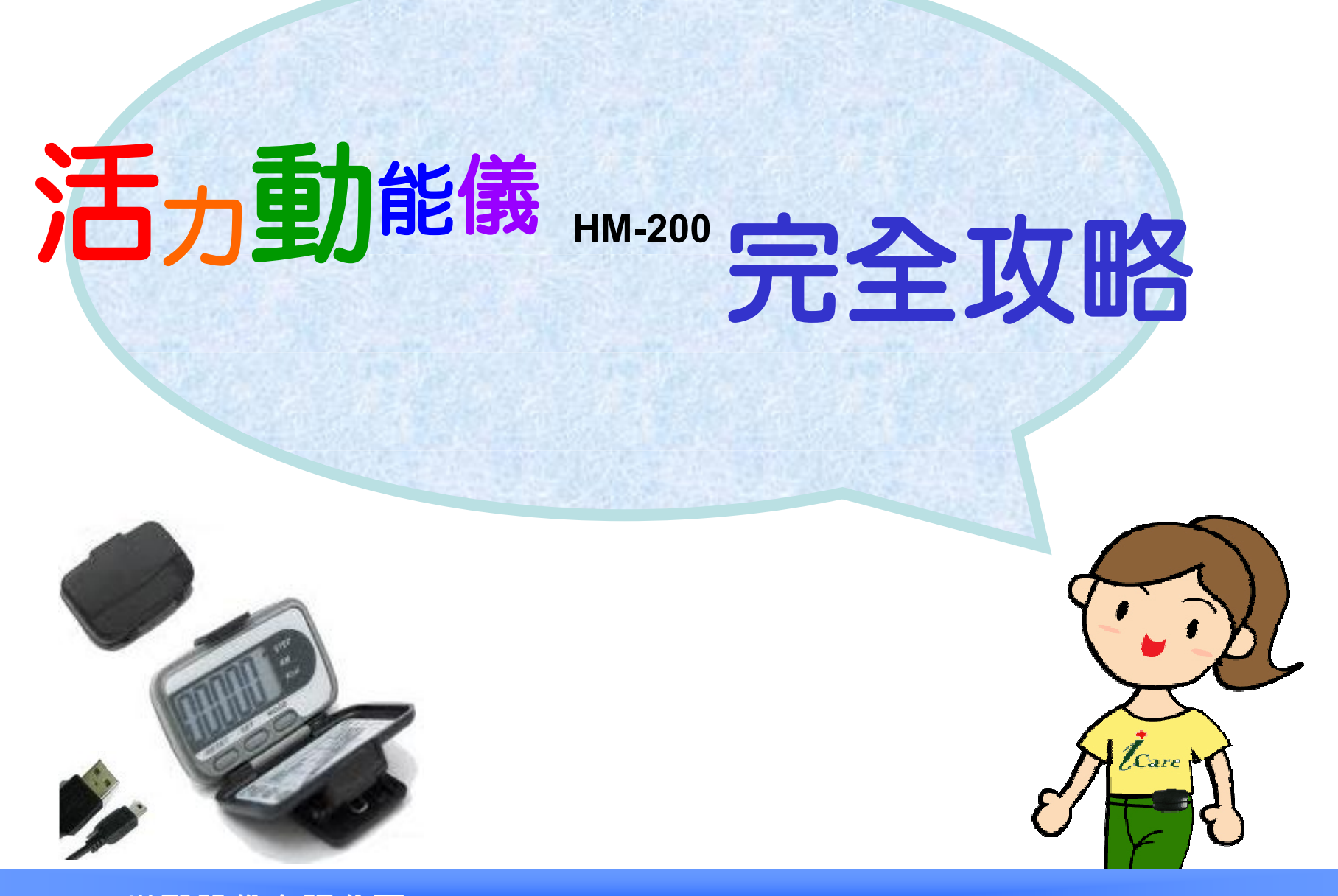

世醫股份有限公司 台北市建國北路三段42號7樓 TEL:(02)2509-3272 分機 263

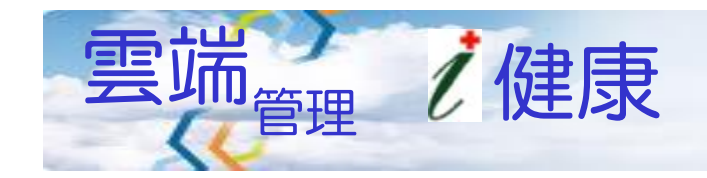

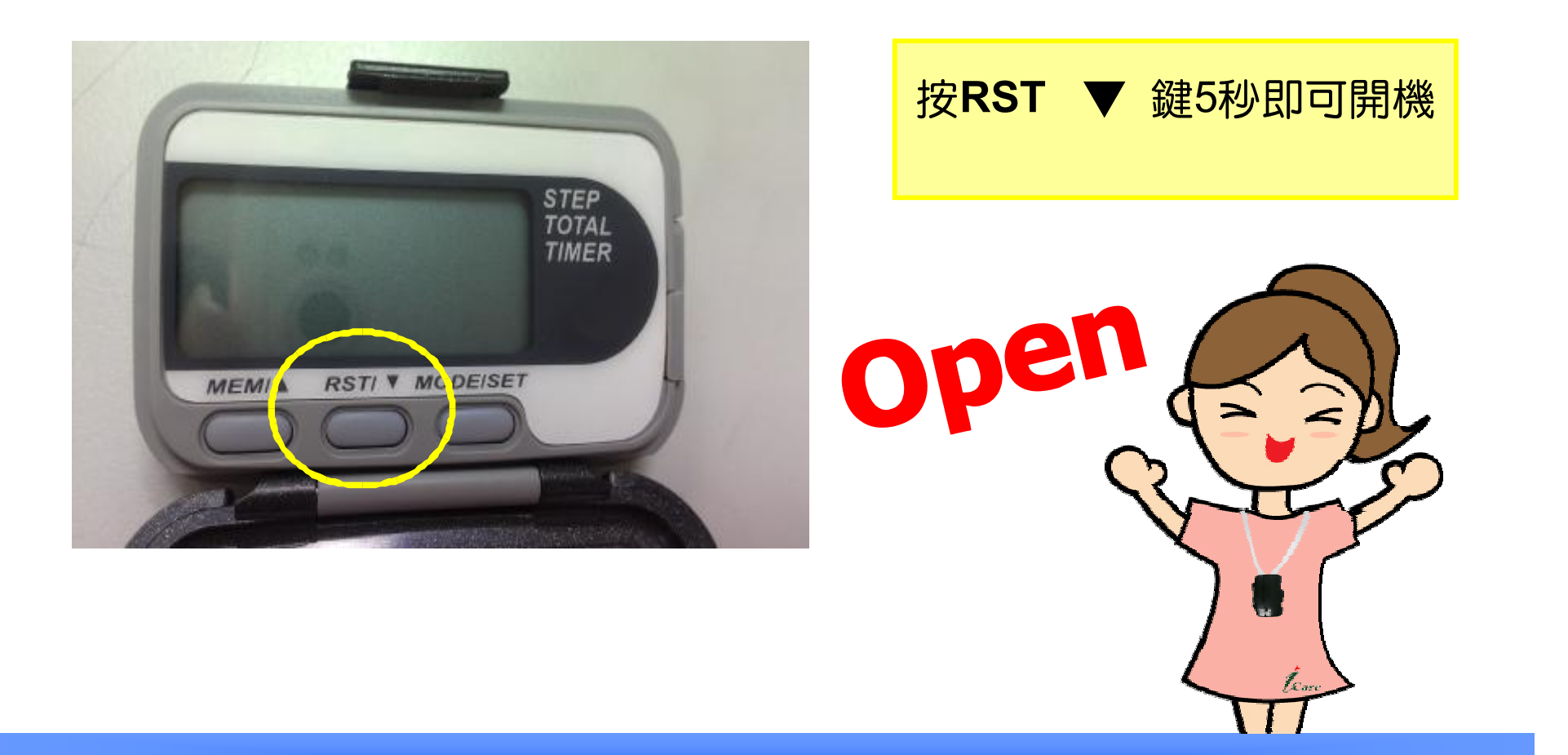

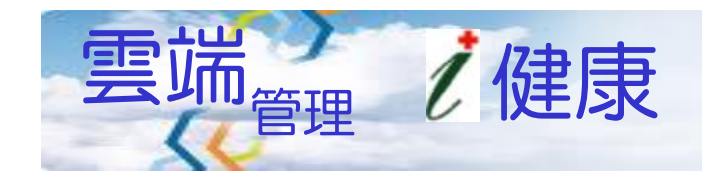

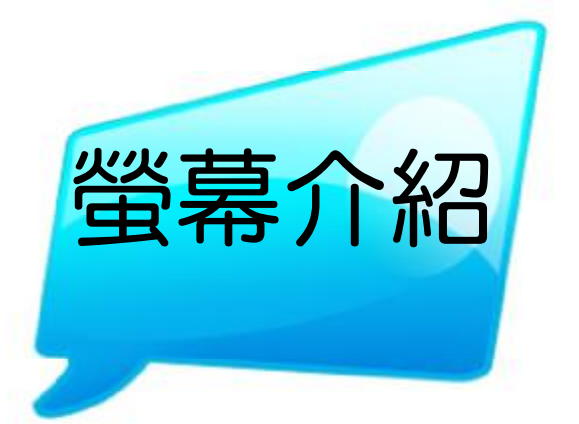

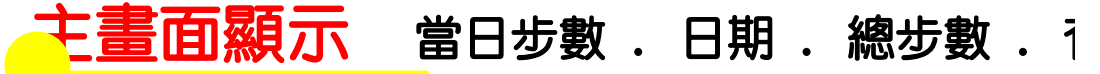

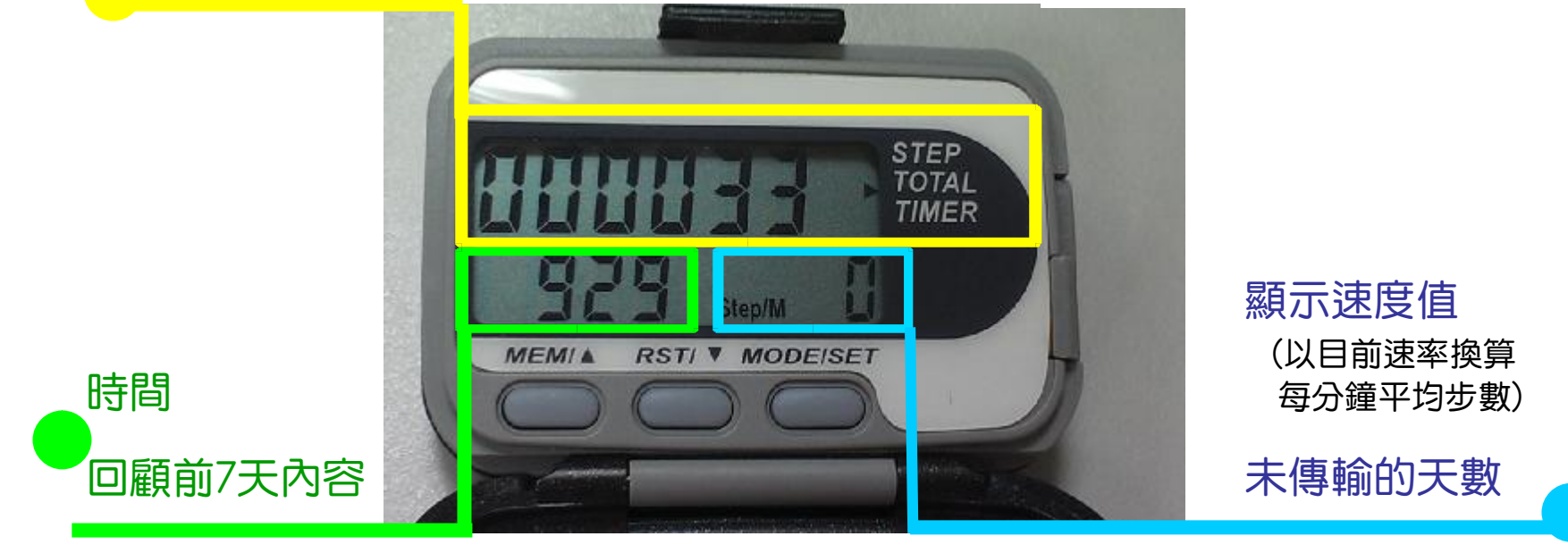

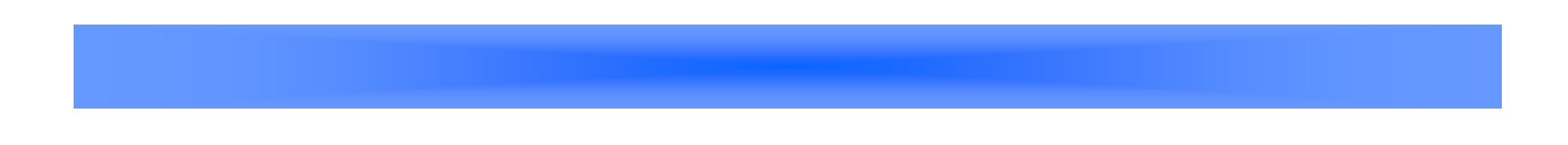

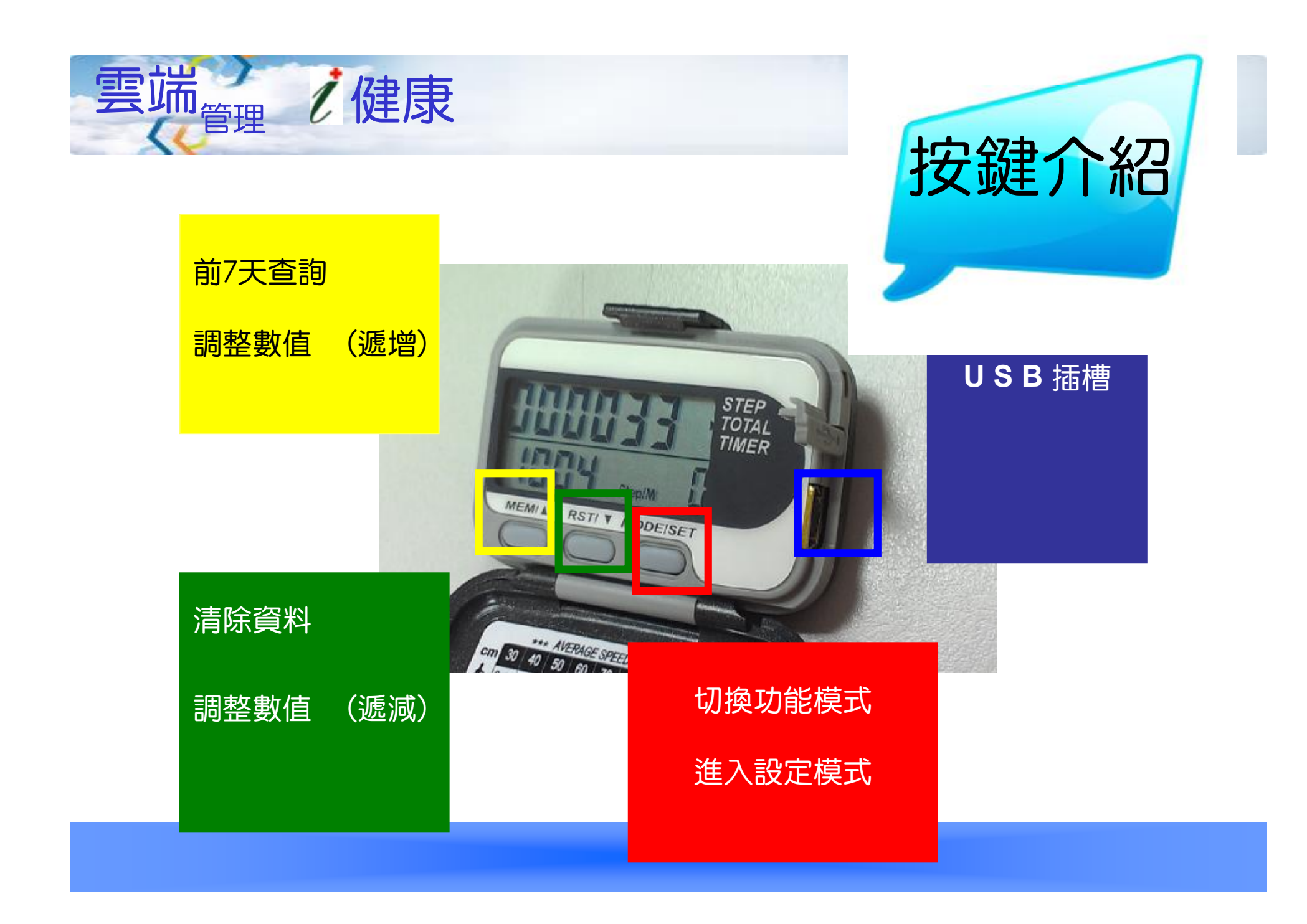

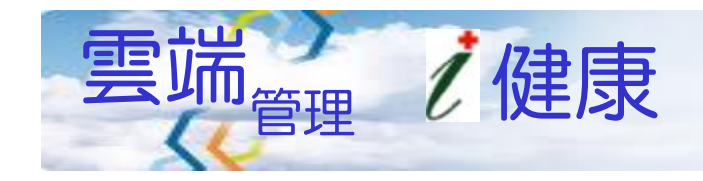

### 【頸繩】依個人需求可配戴於頸部或腰間

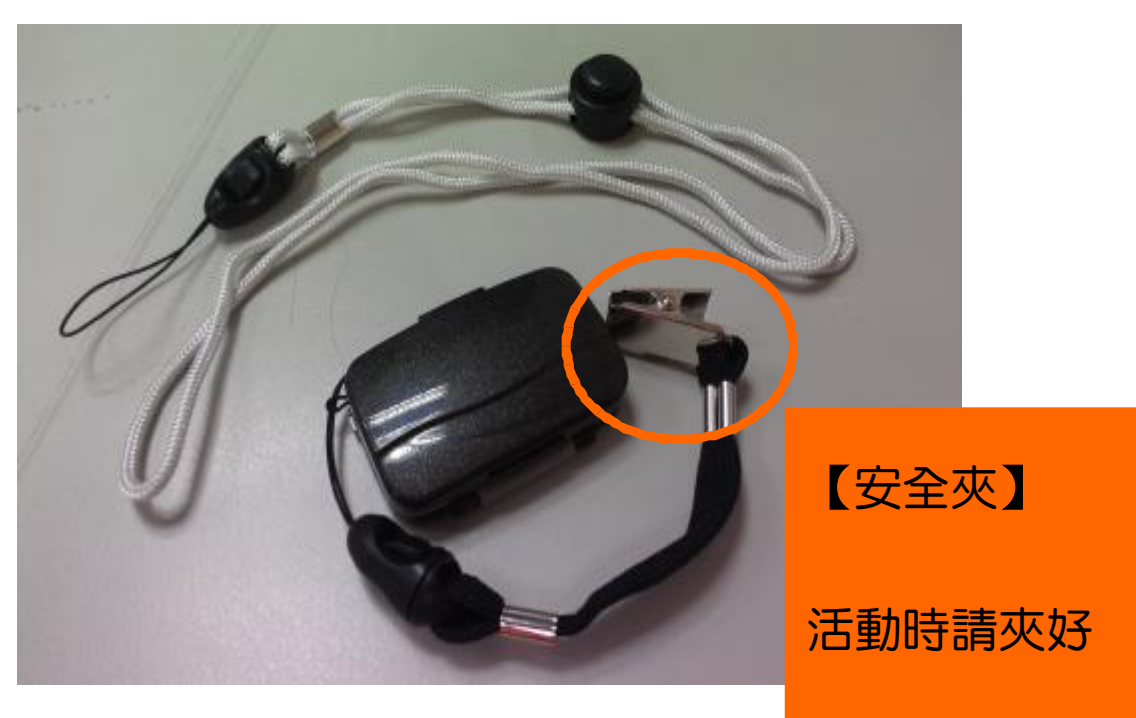

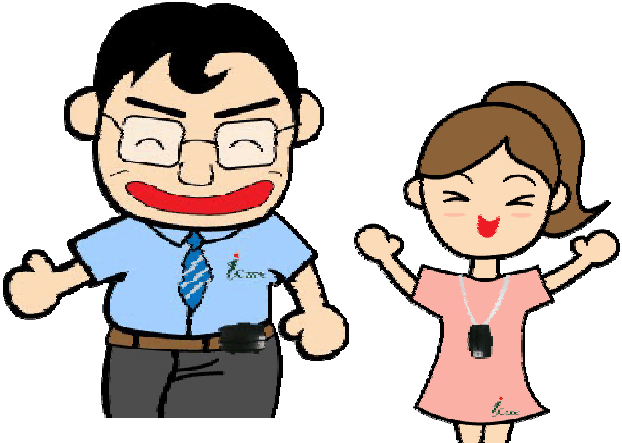

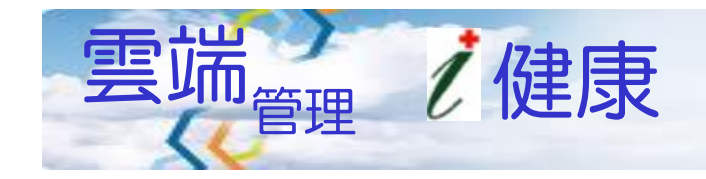

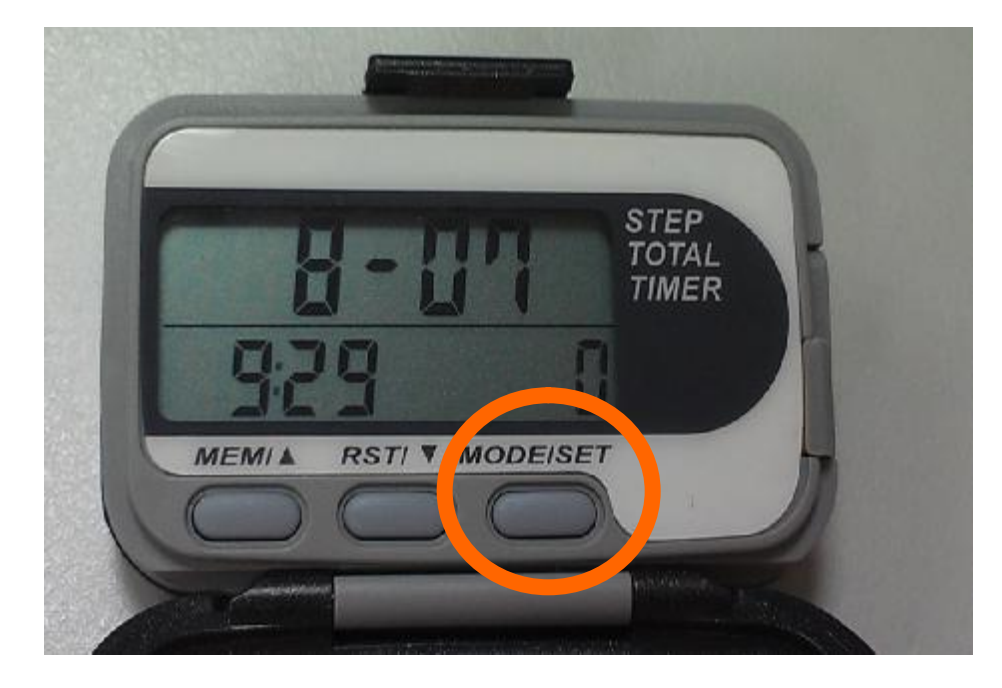

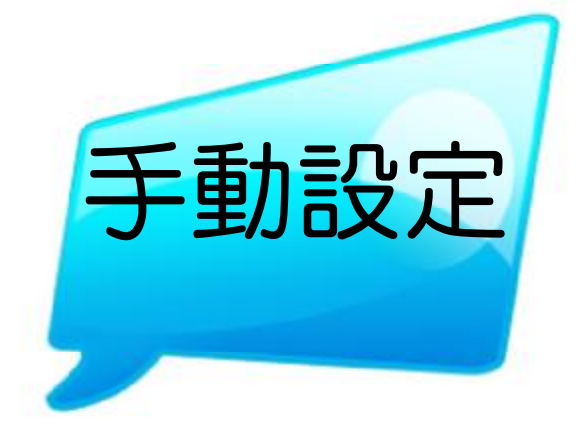

## 調整至日期畫面 再長按約2秒 即可進入設定模式

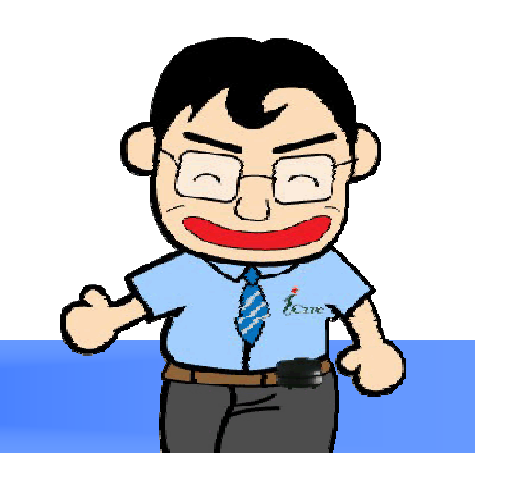

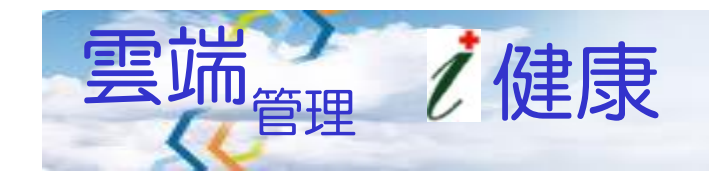

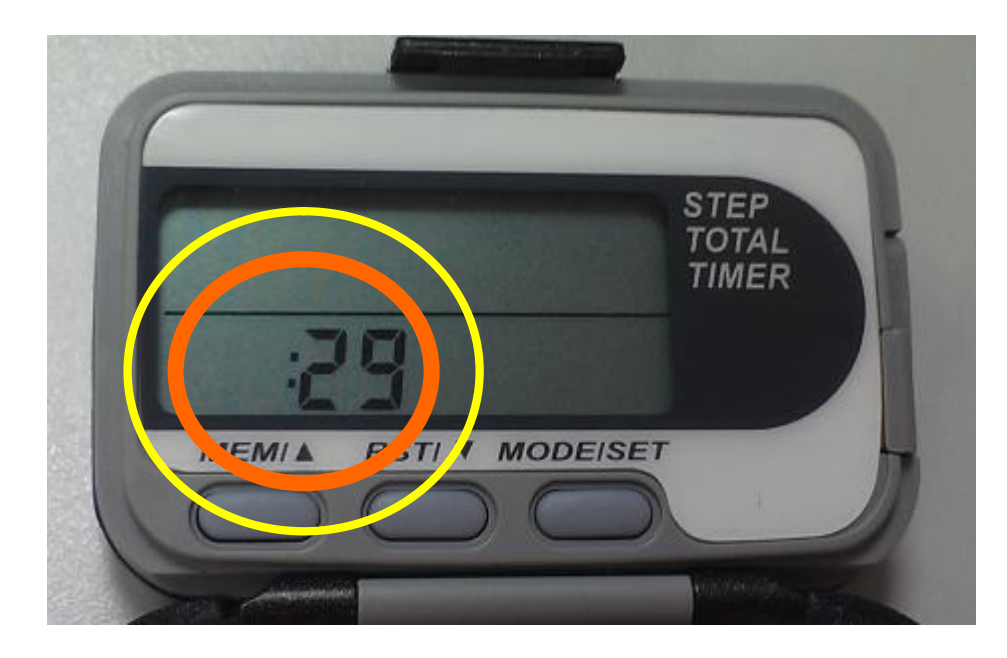

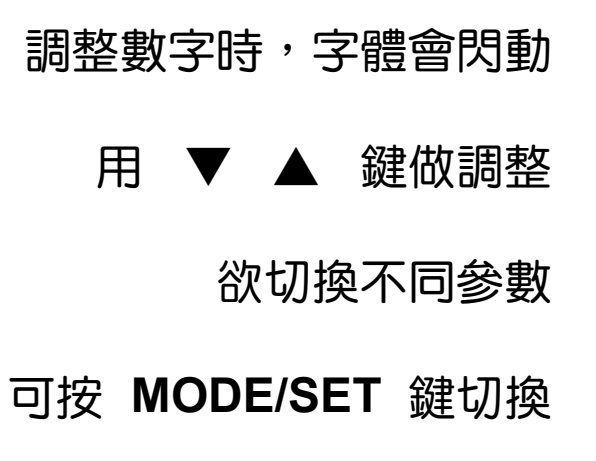

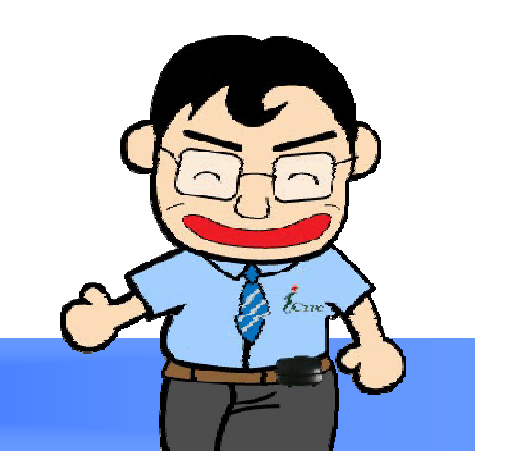

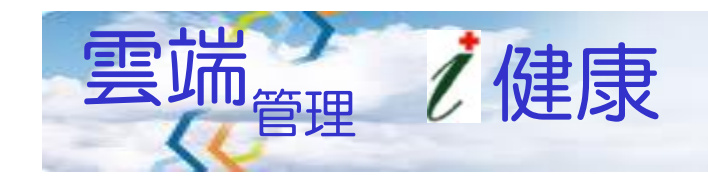

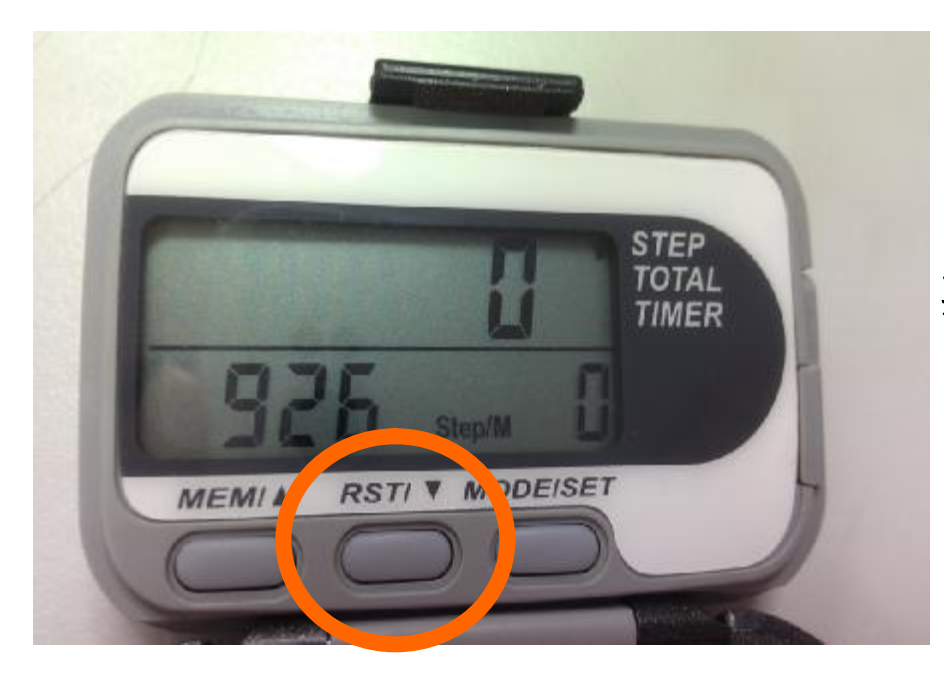

#### RST/▼長壓2秒只會清除螢幕上

#### 當日步數&當日運動時間

#### 其餘屬內建記憶功能要透過傳輸後才會清除

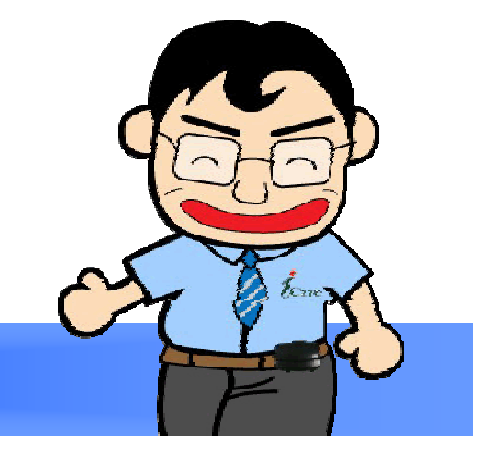

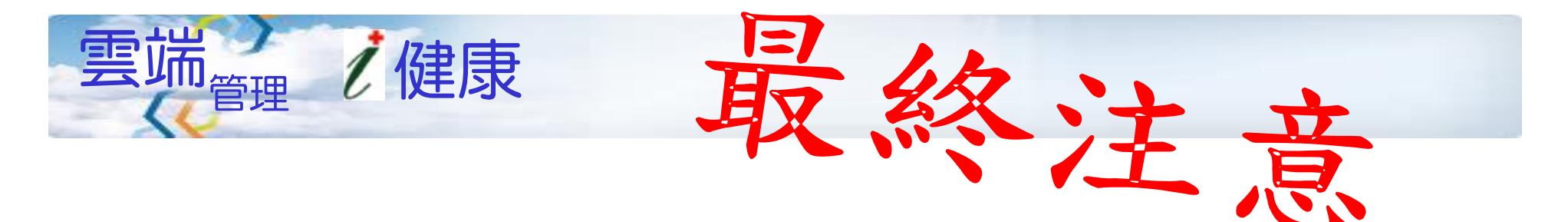

# 日期與時間請先校正正確也可先透過電腦進行校正

請每天傳輸一次活力動能儀

傳輸時請確認是否為自己帳號密碼

(安全夾) 在運動時請夾好

無防水功能,請更衣時務必取下

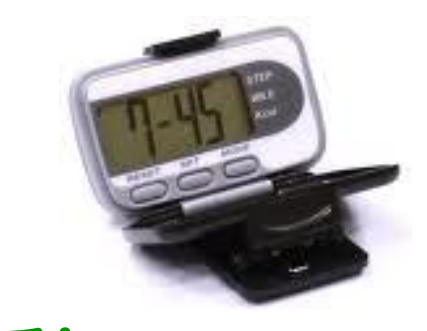

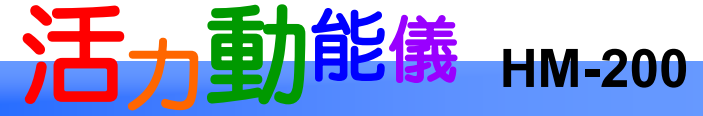

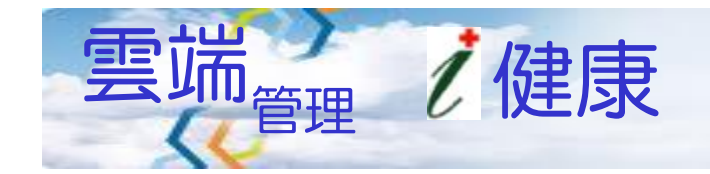

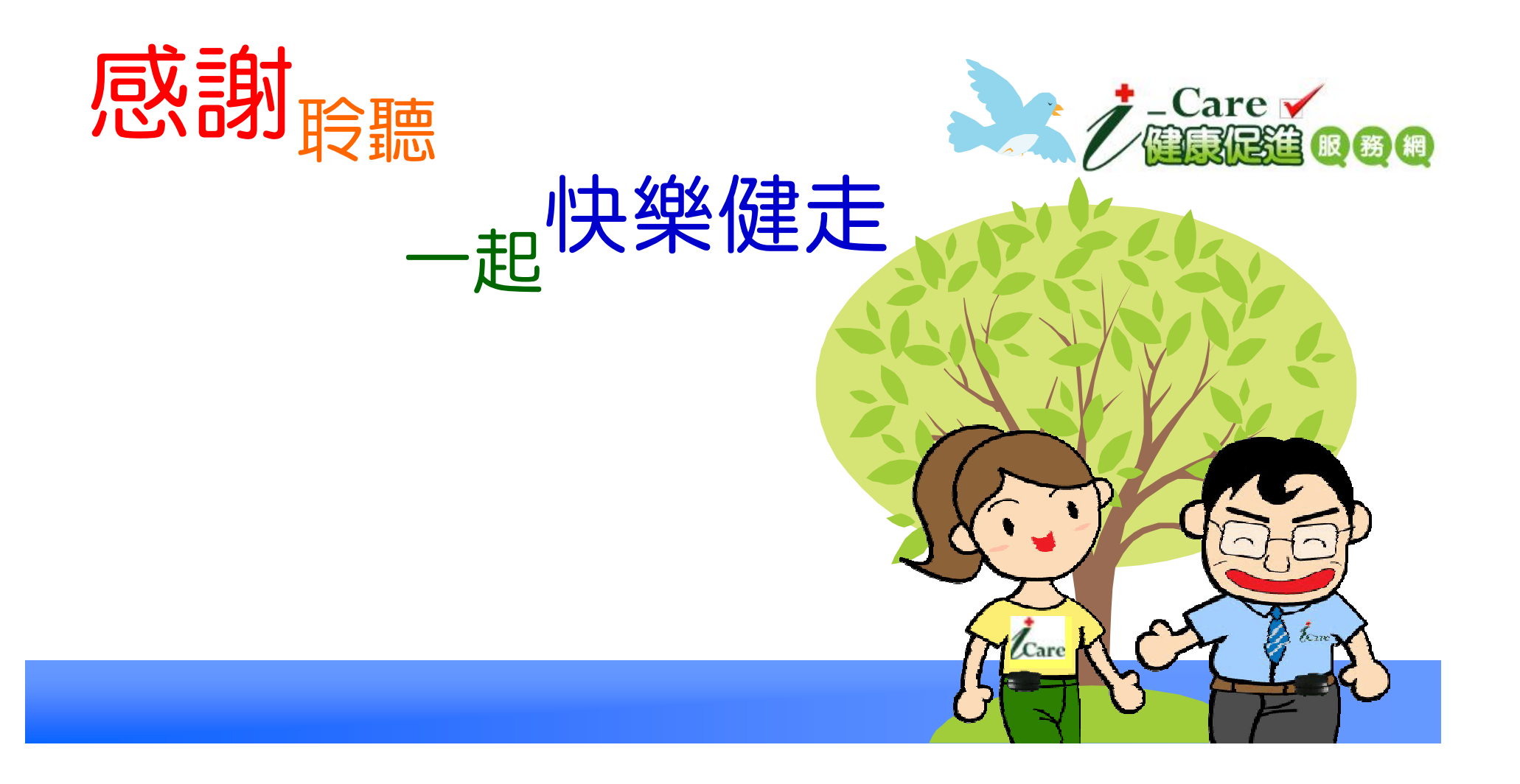